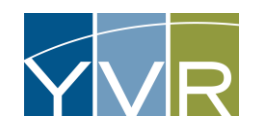

# Vehicle Fleet Management

# Adding a New Vehicle

| Steps                                                          | Examples                                                                                                    |  |  |
|----------------------------------------------------------------|----------------------------------------------------------------------------------------------------|--|--|
| Log into GateKeeper Vendor<br>https://yvr.gtcvms.com/GSIVendor | CateKeeper<br>Vendor<br>User Name:<br>Password:<br>Login<br>Eorgot Password?                                                                                                    |  |  |
| Under "Account" select <i>Account Details</i>                  | Account     Reports       Account Data is     Account Trip Data       Account Trip Data     Driven/Wehicle List       Driven/Wehicle List     Act Preamanged Registration       Preamanged Registrations     Preamanged Registrations       Preamanged Registrations     Deriven/Wehicle List       Dispetch Operator     Dispetch Operator                                                                                                    |  |  |
| Select <i>Add Driver/Vehicle</i>                               | Account Stradynius: II: Bud hands: Strain     Concerning and its activation of the other of the opposite.     One concerning and its activation of the other of the other of the opposite.     One concerning and its activation of the other other |  |  |

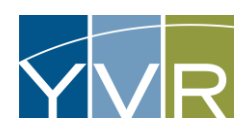

| Enter the following information:                              |                                        |                  |
|---------------------------------------------------------------|----------------------------------------|------------------|
| • Vehicle Number – fleet number or License Plate Number (LPN) |                                        |                  |
| Vehicle Type – select based on seat range                     |                                        |                  |
| Vehicle Make                                                  | Create New Driver/Venicle              |                  |
| Vehicle Model                                                 | Vehicle Number:                        |                  |
| • Year                                                        | Vehicle Type:<br>Vehicle Make:         | Cargo > 1 Ton    |
| License Plate                                                 | Vehicle Model:<br>Year:                | ×                |
| LicenSe Plate State – select province from pull-down menu     | License Plate:<br>License Plate State: | British Columbia |
| • Color                                                       | Color:                                 |                  |
| Capacity                                                      | Vehicle VIN:                           |                  |
| • Vehicle VIN – last 6 digits only                            | Fuel Type:<br>Tag Master Transponder:  | Hybrid 🗸         |
| • Fuel Type – select from pull-down menu                      | Next                                   |                  |
| Tag Master Transponder – leave blank                          |                                        |                  |
|                                                               |                                        |                  |
| Select <i>Next</i>                                            |                                        |                  |

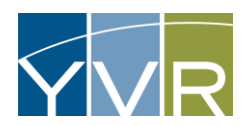

| Enter the following information:                                                           |                                                                                                    |                                                                                                    |
|--------------------------------------------------------------------------------------------|----------------------------------------------------------------------------------------------------|----------------------------------------------------------------------------------------------------|
| <ul> <li>Service Type – select "Prearranged" from pull-down menu</li> </ul>                | <u>Create New Driver/Vehicle</u>                                                                                           |                                                                                                    |
| • Operator Type – select category that seems like the closest description of your business | Boss Limousine - B-14<br>Service Type:<br>Operator Type:<br>On Demand Dispatch:<br>Prearranged Dispatch:<br>Dispatch Name: | Prearranged  v z-Other PTB v                                                                               |
| On Demand Dispatch – uncheck                                                               | Dispatch Priority:                                                                                                    | Normal                                                                                                    |
| Prearranged Dispatch – check                                                               | Insurance Type:<br>Insurer Name:<br>Policy Number:                                                                         | Note: When vehicle is covered by Account Insurance, that same information is not required on each vehicle. |
| <ul> <li>Dispatch Name – re-enter License Plate Number (LPN)</li> </ul>                    | Effective Date:<br>Expiration Date:                                                                                        | Not Set                                                                                                    |
| Dispatch Priority – Normal                                                                 | Policy Comment:                                                                                                    |                                                                                                    |
| Insurance Type – select Vehicle                                                            |                                                                                                    |                                                                                                    |
| • Issuer Name – who issued insurance – i.e. ICBC                                           |                                                                                                    |                                                                                                    |
| Policy Number – Registration Number from ICBC insurance                                    |                                                                                                    |                                                                                                    |
| • Effective Date – from vehicle insurance                                                  |                                                                                                    |                                                                                                    |
| Expiration Date – from vehicle insurance                                                   |                                                                                                    |                                                                                                    |
| Policy Comment                                                                             |                                                                                                    |                                                                                                    |
| Select <i>Next</i>                                                                         |                                                                                                    |                                                                                                    |

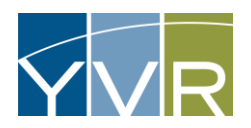

| Select <i>Save</i>                                                                                                    | Create New Driver/Vehicle<br>All data entry is complete for the new entity. |
|----------------------------------------------------------------------------------------------------|-----------------------------------------------------------------------------|
| Within 48 business hours, an e-mail notification of the status of the vehicle will be sent. If the addition is rejected, the e-mail notification should contain a reason why. |                                                                             |
| If the addition is approved, the e-mail notification will note that the <b>vehicle is</b> suspended until valid proof of insurance has been uploaded.                         |                                                                             |

# Adding Valid Proof of Insurance

| Steps                                                          | Examples                                                                     |  |
|----------------------------------------------------------------|------------------------------------------------------------------------------|--|
| Log into GateKeeper Vendor<br>https://yvr.gtcvms.com/GSIVendor | CateKeeper<br>Vendor<br>User Name:<br>Password:<br>Login<br>Eorrad Password? |  |

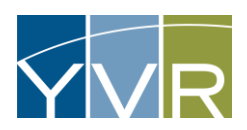

| Under "Account" select <i>Driver/Vehicle List</i>   | Account       Reports         Account Details       Account Read Event Data         Account Trip Data       Image: Count Count Trip Data         Driver/Vehicle List       Image: Count Count C |
|-----------------------------------------------------|----------------------------------------------------------------------------------------------------|
| Select vehicle to upload vehicle insurance pdf for. | Driver/Vehicle List         Onver/Vehicle ID:         Operator Type:         All         vehicle:         All         priver/Vehicle IDa         D/V       Service Type:         All         vehicle:         Priver/Vehicle IDa       D/V         Service Type:       All         vehicle:       Prearranged         Show Page:       1         (Intel Records Found: 1)       Exact To Excel Show Records Per Page: 10 v                                                                                                    |
| Select <i>Add Attachment</i>                        | Autore Response * Rest Costs     Cost costs     Costs       Cost costs     Statute format:     Costs       Costs     PER Costs     Statute format:       Costs     PER Costs     Statute format:       Costs     PER Costs     Statute format:       Costs     PER Costs     Statute format:       Costs     PER Costs     Statute format:       Costs     PER Costs     Statute format:       Costs     PER Costs     Statute format:                                                                                                    |

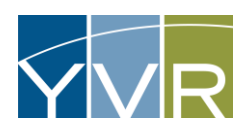

|                                                  | Add Attachment<br>Data changes will be submitted | f for review. They will not be visible until approved. |
|--------------------------------------------------|--------------------------------------------------|--------------------------------------------------------|
|                                                  | Vehicle:<br>Vehicle Attachment Type:             | Vehicle Insurance                                      |
| Confirm Vehicle Insurance is selected.           | Comment:                                         |                                                        |
|                                                  | Select a file to upload.:                        | Choose File No file chosen Upload and Save             |
|                                                  | Webbele                                          |                                                        |
| Select Choose File                               | Vehicle:<br>Vehicle Attachment Type:             | Vehicle Insurance                                      |
| Select pdf to be uploaded and select <i>Open</i> | Comment:                                         |                                                        |
|                                                  | Select a file to upload.:                        | Choose File No file chosen                             |
|                                                  | Add Attachment<br>Data changes will be submitted | for review. They will not be visible until approved.   |
| Select <i>Upload and Save</i>                    | Vehicle:<br>Vehicle Attachment Type:             | Vehicle Insurance                                      |
|                                                  | Comment:                                         |                                                        |
|                                                  | Select a file to upload.:                        | Choose File Vehicle Insurance.pdf                      |

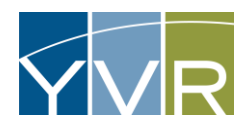

| Green text will display noting that the file has been uploaded and is pending approval. | Add Attachment         Data changes will be submitted for review. They will not be visible until approved.         File has been uploaded and is waiting for approval. It will not be visible until approved.         Vehicle:         Vehicle Attachment Type:       Vehicle Insurance         Comment:         Select a file to upload.:       Choose File         Upload and Save |
|-----------------------------------------------------------------------------------------|----------------------------------------------------------------------------------------------------|
| E-mail notification will be issued if the insurance is rejected; the reason for         | AVI Change Review - New Vehicle Attachment                                                                                                    |
| rejection should be in the email. If the upload is approved, e-mail notification        | systemalert@gksys.com                                                                                                    |
| will be issued, and the vehicle may commence trip requests.                             | To                                                                                                    |
| Note: Vehicle will not show in fleet list until YVRAA PGT approves the addition.        | Caution: Email was sent from an external sender. Please use caution when opening attachments, clicking links, or responding.                                                                                                    |
| Insurance upload will not show until approved.                                          | The Vehicle Attachment that was requested by bsnow on 10/25/2023 11:18:02 AM for has been accepted at 10/25/2023 11:28:05 AM.                                                                                                    |

# Edit an Existing Vehicle

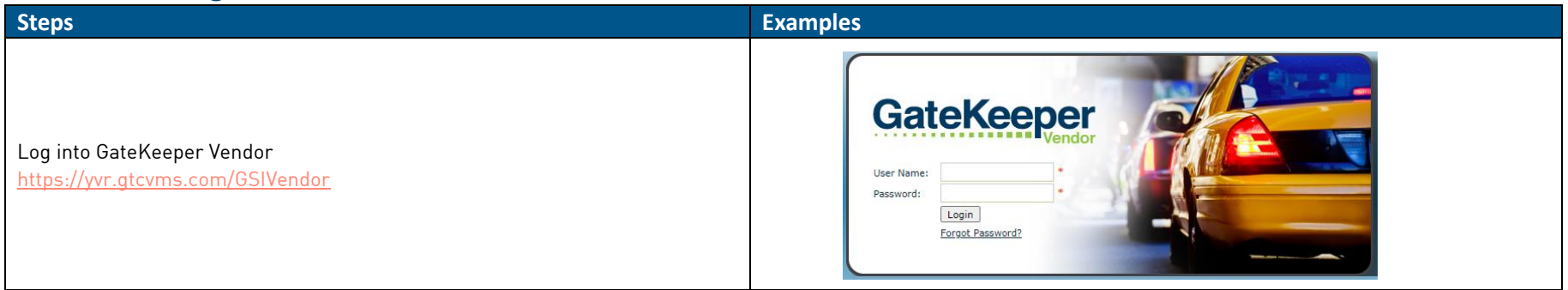

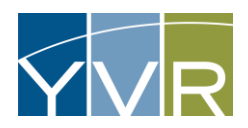

| Under "Account" select <i>Driver/Vehicle List</i>                                                                                                    | Account       Reports         Account Details       Account Read Event Data         Account Trip Data       Image: Comparison of the temperature of temperature of tem |
|----------------------------------------------------------------------------------------------------|----------------------------------------------------------------------------------------------------|
| Select vehicle to edit.<br>Note: use filters to show inactive vehicles.                                                                                                    | Driver/Vehicle List         Driver/Vehicle ID:         Operator Type:       All         Valide:       All         Vehicle:       All         Driver/Vehicle ID*       D/W         Service Type:       All         Driver/Vehicle ID*       D/W         Service:       Preamanged         Service:       Preamanged         Show Rage:       1 (Total Records Found: 1)                                                                                                    |
| Selecting the vehicle will open the Vehicle page.                                                                                                    | Value Resources         Final Notices         Processes         Out Development           Outcome         Margaretistest MI003         Outcome         Outcome                                                                                                    |
| <i>Edit Dispatch Details:</i><br>Ensure Prearranged Dispatch checked.<br>Update License Plate Number (LPN) under Dispatch Name.<br>Select <i>Save</i> to submit changes for approval. | Edit Driver/Vehicle On Demand Dispatch: Prearranged Dispatch: Dispatch Name: Save Cancel                                                                                                    |

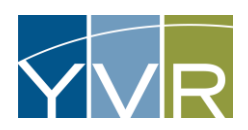

| <ul> <li>Edit Vehicle:</li> <li>Can be used to update the following information: <ul> <li>Year</li> <li>Vehicle Make</li> <li>Vehicle Model</li> <li>Vehicle VIN (last 6 digits only)</li> <li>Capacity</li> <li>Color</li> <li>License Plate</li> <li>License Plate State (province)</li> <li>Vehicle Type</li> <li>Fuel Type</li> </ul> </li> <li>Note: Vehicle number cannot be changed.</li> </ul> | Edit Vehicle   Vehicle Number: TEST   Year: Image: Colspan="2">Image: Colspan="2">Required   Vehicle Make: Image: Colspan="2">Image: Colspan="2">Required   Vehicle VIN: Image: Colspan="2">Required   Color: Image: Colspan="2">Image: Colspan="2">Required   License Plate: Image: Colspan="2">Required   Vehicle Type: Seats 07-11   Vehicle Type: Seats 07-11   Fuel Type: Ev   Tag Master Transponder: |
|----------------------------------------------------------------------------------------------------|----------------------------------------------------------------------------------------------------|
| Add Insurance:<br>Can be used to update the vehicle insurance:<br>Insurance Type - select vehicle<br>Insurer Name - i.e. ICBC<br>Policy Number - Registration Number from ICBC insurance<br>Effective Date<br>Expiration Date<br>Policy Comment                                                                                                    | Save Cancel         Edit Insurance         Insurance Type:       Vehicle       ✓         Insurer Name:       ✓       ✓         Policy Number:       ✓       ✓         Effective Date:       Not Set       ✓         Expiration Date:       Not Set       ✓         Policy Comment:       ✓       ✓                                                                                                    |
| Once edits are made, select <i>Save</i> to submit changes for approval.                                                                                                    | Save Cancel                                                                                                    |

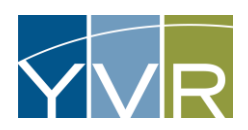

|                                                                           | Add Attachment<br>Data changes will be submitted | for review. They will not be visible until approved. |          |
|---------------------------------------------------------------------------|--------------------------------------------------|------------------------------------------------------|----------|
| <i>Add Attachment:</i><br>Can be used to upload updated vehicle insurance | Vehicle:<br>Vehicle Attachment Type:             | Vehicle Insurance                                    | <b>v</b> |
|                                                                           | Comment:                                         |                                                      |          |
|                                                                           | Select a file to upload.:                        | Choose File No file chosen                           |          |

# Remove a Vehicle

| Steps                                                          | Examples                                                                      |
|----------------------------------------------------------------|-------------------------------------------------------------------------------|
| Log into GateKeeper Vendor<br>https://yvr.gtcvms.com/GSIVendor | CateKeeper<br>Vendor<br>User Name:<br>Password:<br>Login<br>Forroot Password? |

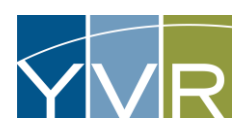

| Under "Account" select <i>Driver/Vehicle List</i>                                                  | AccountReportsAccount DetailsAccount Read Event DataAccount Trip DataDriver/Vehicle ListAdd Prearranged RegistrationPrearranged RegistrationsPrearranged Registration MonitorAdd Dispatch Operator Account Links                                                                                                    |
|----------------------------------------------------------------------------------------------------|----------------------------------------------------------------------------------------------------|
| Select vehicle to remove from fleet.                                                               | Driver/Vehicle List         Driver/Vehicle ID:       Active/Inactive:         Operator Type:       All       Vehicle:         Service Type:       All       Vehicle:         Mail       Vehicle:       All       Vehicle:         Driver/Vehicle ID:       Drive       Operator Type:       Access ID       Image: 1         Driver/Vehicle ID:       Image: 1       Drive       Operator Type       Access ID       Image: 1         Operator Type:       Image: 1       Image: 1       Prearranged       Image: 1       Image: 1       I |
| Select <i>Inactivate Vehicle</i> .                                                                 | <b>Vehicle Navigation: Calculation: Return to Account Read Events Calculate Vehicle</b><br>Data changes will be submitted for review. They will not be visible until approved.                                                                                                    |
| Select <i>OK</i>                                                                                   | yvr.qa.gksys.com says<br>Are you sure you want to initiate an inactivation of this Vehicle?<br>OK Cancel                                                                                                    |
| A message will appear to note that the inactivate vehicle request has been submitted for approval. | Vehicle Navigation:  Return to Account Inactivation has been requested.                                                                                                    |

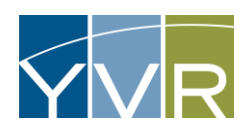

| Once approved by YVRAA PGT, an email will be issued confirming inactivation and the vehicle will show as inactive. | AVI Change Review - Vehicle<br>Systemalert@gksys.com<br>To<br>Caution: Email was sent from an external sender. Please use caution when opening attachments, clicking links, or responding.<br>The following changes were requested by bsnow on 11/21/2023 8:58:44 AM and were reviewed on 11/21/2023 9:01:09 AM. The results of the review for<br>Accepted: Inactivation of '                                                                                                    | ollow.  |
|----------------------------------------------------------------------------------------------------|----------------------------------------------------------------------------------------------------|---------|
|                                                                                                    | Othersyl Validation         Blow Active Toward Validation         Data         Description         Description         Des | an 10 v |